ログイン用のパスワードを忘れた場合は以下の流れで、パスワードの再設定を行ってください。

1. ログイン画面の「パスワードを忘れた方はこちら」 をクリックします。

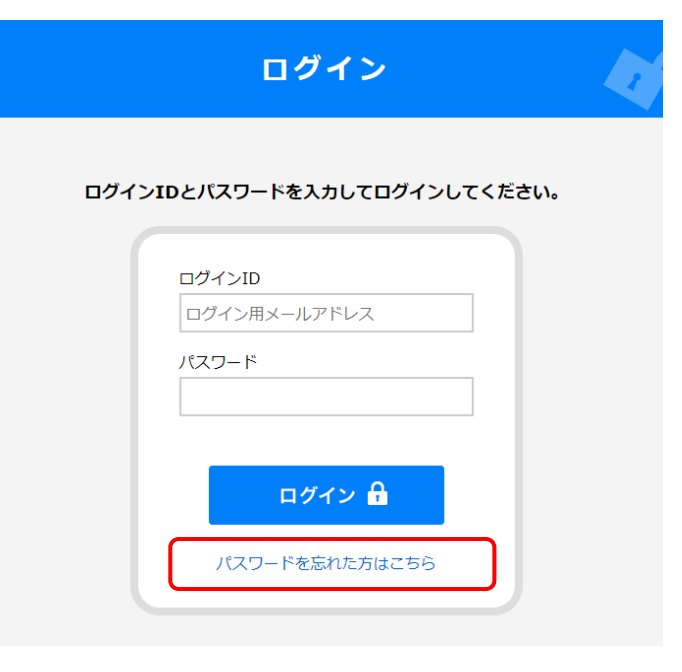

パスワードの再設定画面が表示されるので、
ログイン用メールアドレスを入力し、【送信する】
をクリックします。

パスワードの再設定

## ログインIDを入力してください

ログインIDのメールアドレスヘパスワード再設定の確認コードを送信します。

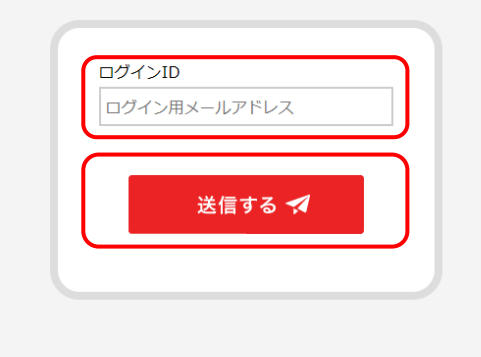

3. 送信が完了するとログイン用メールアドレスにパスワード再設定用の「確認コード」が受信されます。

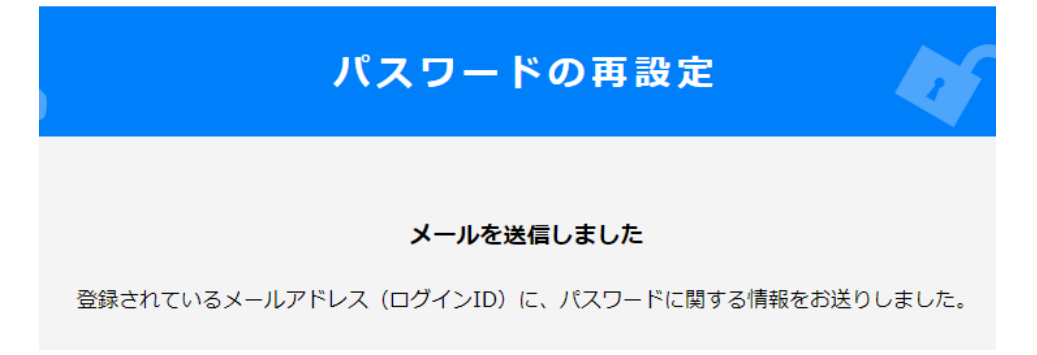

 パスワード再設定の確認コードのメール から「確認コード」をコピーし、
「パスワード変更ページの URL」を クリックします。

| 差出人:<br>宛先:                                                                                                    | matching@kobe-cci.or.jp                                                     |  |  |  |  |  |  |
|----------------------------------------------------------------------------------------------------|-----------------------------------------------------------------------------|--|--|--|--|--|--|
| CC:<br>件名:                                                                                                    | 【兵庫・神戸アライアンス商談会】パスワード再設定の確認コード                                              |  |  |  |  |  |  |
| 株式会社<br>0000C                                                                                                    | :0000000<br>)     ∰⊷                                                        |  |  |  |  |  |  |
| パスワー                                                                                                    | ド再設定の確認コードを発行しました。                                                          |  |  |  |  |  |  |
| <u>ログイン</u><br>確認コー                                                                                                    | TD: *****@kobe-cci.or.ip<br>F": ********                                    |  |  |  |  |  |  |
| 下記 URL                                                                                                    | ――――――――――――――――――――――――――――――――――――                                        |  |  |  |  |  |  |
| パスワード変更ページのURL<br>https://www.kobe-cci.or.jp/alliance/reset-pass.php                                                     |                                                                             |  |  |  |  |  |  |
| 神戸商工会議所 経営支援センター<br>〒650-0044 神戸市中央区東川崎町 1-8-4 神戸市産業振興センター6 階<br>TEL:078-367-2010 E-mail: <u>matching@kobe-cci.or.jp</u> |                                                                             |  |  |  |  |  |  |
| <br>このメー<br>お心当た<br>送信日時                                                                                                 | ルはシステムより自動で送信されております。<br>りのない方は、メーラーから削除してください。<br>:2018/02/22(Thu)14:48:49 |  |  |  |  |  |  |
|                                                                                                    |                                                                             |  |  |  |  |  |  |

5. パスワードの再設定画面が表示されたら、ログイン用メールアドレスとメールの確認コードをペースト(又は入力)し、任意のパスワードを入力します。 全て入力後、【設定する】ボタンをクリックします。

| パスワードの再設定                        |
|----------------------------------|
| ログインIDと確認コードの入力及びパスワードを再設定してください |
| ログインID                           |
| ログイン用メールアドレス<br>確認コード            |
|                                  |
| 半角英数記号8文字以上                      |
| 設定する 🔒                           |
|                                  |

6. 「パスワードを再設定しました」と表示されたら、右上のログインボタンをクリックし、再設定したパスワードでログインしてください。

| <sub>貴社の</sub><br><b>兵庫</b> ・ | <sup>新たなビジネスハ</sup><br>神戸アライス | <sup>ペートナーを発掘</sup><br>アンス商談会 |                         |           | 参加登録 ログ        | イン |
|-------------------------------|-------------------------------|-------------------------------|-------------------------|-----------|----------------|----|
| HOME                          | 商談会について                       | 商談までの流れ                       | よくあるご質問                 | エントリー規約   | 神戸商工会議所 (別ウインド | )  |
| Q                             |                               | パフ                            | <b>スワードの</b>            | 再設定       |                |    |
|                               | ¢ם                            | ブインIDと確認コー                    | - ドの入力及びパス              | フードを再設定して | ください           |    |
|                               |                               | ログイン                          | >ID                     |           |                |    |
|                               |                               | ログイ 確認コ・                      | イン用メールアドレス<br>ード        |           |                |    |
|                               |                               | パスワー                          | - ۲                     |           |                |    |
|                               |                               | 半角英                           | 数記号8文字以上<br>パスワードを再設定しま |           |                |    |
|                               |                               |                               | 設定する                    |           |                | l  |
|                               |                               |                               |                         |           |                |    |

## ログインIDとパスワードを入力してログインしてください。

|    | パインID       |  |
|----|-------------|--|
|    | ヴイン用メールアドレス |  |
| パス | パワード        |  |
|    |             |  |
|    |             |  |
|    | ログイン 🔒      |  |
|    |             |  |